# Pesquisar Tipo de Serviço

Esta opção do sistema permite pesquisar os **Tipos de Serviço** na base de dados. Quando acionada por outra tela de pesquisa, é acrescentada com o botão Voltar. Por exemplo, quando acionada na **Inserir Tipo de Solicitação com Especificações**, campo **Gera Ordem de Serviço?** *igual a SIM* 

e clicando na 🌇.

Quando for acionada por uma tela do tipo filtro, o resultado da pesquisa apresentará, também, os **Tipos de Serviço** inativos. Neste caso, os itens inativos serão apresentados na cor vermelha.

Você deve informar os parâmetros de pesquisa e, depois, clicar no botão 🕵. O sistema, então, apresentará uma nova tela com o resultado da pesquisa.

#### Observação

Informamos que os dados exibidos nas telas a seguir são fictícios, e não retratam informações de clientes.

| Pesquisar Tipo de Serviço              |                                         |           |
|----------------------------------------|-----------------------------------------|-----------|
| Preencha os campos para pesquisar tino | de servico:                             |           |
| Descrição do Tipo de Serviço:          |                                         |           |
|                                        | Iniciando polo texto Contendo o texto   |           |
| Descrição Abreviada do Tipo de         |                                         |           |
| Serviço:                               |                                         |           |
|                                        | Iniciando pelo texto O Contendo o texto |           |
| Subgrupo do tipo de Serviço:           |                                         |           |
| Indicador de Pavimento de Rua:         | 🔾 Sim 🔍 Não 💌 Todas                     |           |
| Indicador de Pavimento de Calçada:     | ○ Sim ○ Não ● Todas                     |           |
| Valor do Serviço:                      | a                                       |           |
| Indicador Atualização do Comercial:    | ▼                                       |           |
| Indicador de Serviço Terceirizado:     | 🔍 Sim 🔍 Não 🖲 Todas                     |           |
| Código do Serviço:                     | Operacional Ocomercial Todos            |           |
| Tempo Médio de Execução:               | a                                       |           |
|                                        |                                         |           |
| Tipo de Débito:                        |                                         | R         |
| Tipo de Crédito:                       |                                         | 0         |
| Prioridade do Servico:                 |                                         |           |
| •                                      |                                         |           |
| Perfil do Tipo de Serviço:             |                                         | ~         |
|                                        | 2                                       | C.        |
| Tino de Servico de Referência:         |                                         |           |
| npo de serviço de referencia.          |                                         | Ø         |
|                                        |                                         |           |
| Atividade do Tipo de Serviço:          |                                         | A         |
| Indicador Realizar Servico de          |                                         | 9         |
| Sondagem:                              | Sim 💛 Não 🖲 Todos                       |           |
| Remover                                | Descrição das Atividades                |           |
|                                        | 0                                       |           |
| Materiais do Tipo de Servico:          |                                         |           |
|                                        |                                         | Ø         |
| Remover                                | Descrição dos Materiais                 |           |
|                                        |                                         |           |
| Voltar Limpar                          |                                         | Pesquisar |
|                                        |                                         |           |
|                                        |                                         |           |

# **Preenchimento dos campos**

Informar, pelo menos, um dos parâmetros de pesquisa relacionados abaixo.

| Campo                                     | Orientações para Preenchimento dos Campos                                                                                                    |
|-------------------------------------------|----------------------------------------------------------------------------------------------------|
| Descrição do Tipo de<br>Serviço           | Informar a descrição, ou parte da descrição do <b>Tipo de Serviço</b> . Não se<br>preocupe com acentuação e caracteres especiais; nem com maiúsculas e<br>minúsculas; pois o sistema se encarregará de eliminar estas diferenças.<br>Selecione a opção de pesquisa:<br>Iniciando pelo texto > Para pesquisar os <i>Tipos de Serviço</i> , cuja descrição<br>inicia pelo texto informado;<br>Contendo o texto > Para pesquisar os tipos de serviço, cuja descrição<br>contenha o texto informado.                                           |
| Descrição Abreviada<br>do Tipo de Serviço | Informar a descrição abreviada, ou parte da descrição abreviada do <b>Tipo de</b><br><b>Serviço</b> . Não se preocupe com acentuação e caracteres especiais; nem com<br>maiúsculas e minúsculas; pois o sistema se encarregará de eliminar estas<br>diferenças.<br>Selecione a opção de pesquisa:<br>Iniciando pelo texto > Para pesquisar os tipos de serviço, cuja descrição<br>abreviada inicia pelo texto informado;<br>Contendo o texto > Para pesquisar os tipos de serviço, cuja descrição<br>abreviada contenha o texto informado. |
| Subgrupo do Tipo de<br>Serviço            | Caso deseje pesquisar os tipos de serviço por <i>Subgrupo</i> , selecione-o na lista apresentada ao lado do campo.                                                                                                    |
| Indicador de<br>Pavimento de Rua          | Selecione entre <i>Sim, Não</i> ou <i>Todas</i> se o tipo de serviço compreende pavimento de rua.                                                                                                    |
| Indicador de<br>Pavimento de<br>Calçada   | Selecione entre <i>Sim, Não</i> ou <i>Todas</i> se o tipo de serviço compreende<br>pavimento de calçada.                                                                                                    |
| Valor do Serviço                          | Informe a faixa de valor do serviço (mínimo e máximo), para a qual, deseja<br>pesquisar os <i>Tipos de Serviço</i> . O valor máximo deve ser superior, ou igual,<br>mínimo.<br>Você pode informar, apenas, o valor mínimo, ou, apenas, o valor máximo.                                                                                                    |
| Indicador<br>Atualização do<br>Comercial  | Caso deseje pesquisar os <i>Tipos de Serviço</i> pelo <i>Indicador de Atualização do Comercial</i> , selecione-o na lista apresentada ao lado do campo.                                                                                                    |
| Indicador de Serviço<br>Terceirizado      | Informe este campo, se desejar que o sistema ative o filtro da pesquisa do<br><i>Tipo de Serviço</i> em função do <i>Indicador de Serviço Terceirizado</i> .<br>As opções disponíveis são:<br>Sim = Pesquisar, apenas, os <i>Tipos de Serviço</i> com indicação de serviço<br>terceirizado;<br>Não = Pesquisar, apenas, os <i>Tipos de Serviço</i> sem indicação de serviço<br>terceirizado;<br>Todas = Pesquisar os <i>Tipos de Serviço</i> , sem restrição quanto à indicação de<br>serviço terceirizado.                                |
| Código de Serviço                         | Informe este campo, se desejar que o sistema ative o filtro da pesquisa do<br><i>Tipo de Serviço</i> em função do <i>Código de Serviço</i> .<br>As opções disponíveis são:<br>Operacional = Pesquisar, apenas, os <i>Tipos de Serviço</i> operacionais;<br>* Comercial = Pesquisar, apenas, os <i>Tipos de Serviço</i> comerciais;<br>Todos = Pesquisar os <i>Tipos de Serviço</i> , sem restrição quanto ao código do<br>serviço.                                                                                                    |

Base de Conhecimento de Gestão Comercial de Saneamento - https://www.gsan.com.br/

| Campo                            | Orientações para Preenchimento dos Campos                                                                                                    |
|----------------------------------|----------------------------------------------------------------------------------------------------|
| Tempo Médio de<br>Execução       | Informe a faixa de tempo médio de execução do serviço (mínimo e máximo),<br>para a qual, deseja pesquisar os <i>Tipos de Serviço</i> .<br>O tempo médio máximo deve ser superior, ou igual, mínimo.<br>Você pode informar, apenas, o tempo médio mínimo, ou, apenas, o tempo<br>médio máximo.                                                                                                    |
| Tipo de Débito                   | Para pesquisar os Tipos de Serviço pelo Tipo de Débito associado, informe o                                                                                                    |
|                                  | código do <i>Tipo de Débito</i> e tecle <i>Enter</i> , ou clique no botão <i>Pesquisar</i> , que<br>fica ao lado do campo. Neste caso será apresentada uma tela de popup,<br>onde será possível efetuar a <b>Pesquisar Tipo de Débito</b> no cadastro.<br>Após a informação do código do Tipo de Débito, ou da seleção do Tipo de<br>Débito na tela de pesquisa, o sistema apresentará a descrição do Tipo de<br>Débito, no campo correspondente.                                                                                                    |
|                                  | Para limpar o campo Tipo de Débito, clique no botão 💐, que fica ao lado do<br>campo em exibição.                                                                                                    |
| Tipo de Crédito                  | Caso deseje pesquisar os Tipos de Serviço pelo Tipo de Crédito associado, selecione-o na lista apresentada ao lado do campo.                                                                                                    |
| Prioridade do<br>Serviço         | Caso deseje pesquisar os Tipos de Serviço pela Prioridade do Serviço,<br>selecione-a na lista apresentada ao lado do campo.                                                                                                    |
|                                  | Para pesquisar os Tipos de Serviço pelo Perfil do Tipo de Serviço, informe o                                                                                                    |
| Perfil do Tipo de<br>Serviço     | código do perfil e tecle Enter, ou clique no botão Pesquisar $\mathbf{P}$ , que fica ao<br>lado do campo. Neste caso será apresentada uma tela de popup, onde será<br>possível efetuar a <b>Pesquisar Perfil do Tipo de Serviço</b> no cadastro.<br>Após a informação do código do perfil, ou da seleção do perfil na tela de<br>pesquisa, o sistema apresentará a descrição do Perfil do Tipo de Serviço, no<br>campo correspondente.                                                                                                    |
|                                  | Para limpar o campo Perfil do Tipo de Serviço, clique no botão 💐 , que fica<br>ao lado do campo em exibição.                                                                                                    |
| Tipo de Serviço de<br>Referência | Para pesquisar os Tipos de Serviço pelo Tipo de Serviço de Referência,<br>informe o código do Tipo de Serviço de Referência e tecle Enter, ou clique no<br>botão Pesquisar R, que fica ao lado do campo. Neste caso será<br>apresentada uma tela de <i>popup</i> , onde será possível <b>Pesquisar Tipo de</b><br><b>Serviço de Referência</b> .<br>Após a informação do código do <i>Tipo de Serviço de Referência</i> , ou da seleção<br>do Tipo de Serviço de Referência, na tela de pesquisa, o sistema apresentará<br>a descrição do <i>Tipo de Serviço de Referência</i> , no campo correspondente. |
|                                  | Para limpar o campo <i>Tipo de Serviço de Referência</i> , clique no botão 🕙 , que<br>fica ao lado do campo em exibição.                                                                                                    |
| Atividade do Tipo de<br>Serviço  | Para pesquisar os Tipos de Serviço pela(s) Atividades do Tipo de Serviço;<br>informe o código da Atividade do Tipo de Serviço e tecle Enter, ou clique no<br>botão Pesquisar R, que fica ao lado do campo. Neste caso será<br>apresentada uma tela de popup, onde será possível <b>Pesquisar Atividade</b><br><b>do Tipo de Serviço</b> no cadastro.<br>Após a informação do código da Atividade do Tipo de Serviço, ou da seleção<br>da Atividade do Tipo de Serviço na tela de pesquisa, o sistema apresentará a<br>descrição da Atividade do tipo de Serviço no campo correspondente: e a              |
|                                  | acrescentará na tabela com a descrição da atividade e a ordem de execução.<br>Para limpar o campo Atividade do Tipo de Serviço, clique no botão 📎, que<br>fica ao lado do campo em exibição.<br>Para remover uma atividade da tabela, clique no botão <i>Remover</i> 🙁, que<br>fica ao lado da atividade.                                                                                                    |

| Campo                                        | Orientações para Preenchimento dos Campos                                                                                                    |
|----------------------------------------------|----------------------------------------------------------------------------------------------------|
| Indicador Realizar<br>Serviço de<br>Sondagem | Informe entre <i>Sim</i> , <i>Não</i> ou <i>Todos</i> . Marcando SIM, você informa que o tipo de serviço sendo pesquisado compreende a realização do serviço de sondagem de <i>georadar</i> , <i>manual</i> ou <i>mecânica</i> , considerando, no encerramento da ordem de serviço, os dados de profundidade e distância do imóvel vizinho à esquerda. |
| Materiais do Tipo de<br>Serviço              | Para pesquisar os Tipos de Serviço pelo(s) <i>Materiais do Tipo de Serviço</i> ;<br>informe o código do Material do Tipo de Serviço e tecle Enter, ou clique no                                                                                                    |
|                                              | botão <i>Pesquisar</i> , que fica ao lado do campo. Neste caso será<br>apresentada uma tela de popup, onde será possível <b>Pesquisar Material do</b><br><b>Tipo de Serviço</b> no cadastro.                                                                                                    |
|                                              | Após a informação do código do Material do Tipo de Serviço, ou da seleção<br>do <i>Material do Tipo de Serviço</i> na tela de pesquisa, o sistema apresentará a<br>descrição do <i>Material do tipo de Serviço</i> no campo correspondente; e o<br>acrescentará na tabela com a descrição do material e a quantidade padrão.                           |
|                                              | Para limpar o campo <i>Materiais do Tipo de Serviço</i> , clique no botão 📎, que<br>fica ao lado do campo em exibição.                                                                                                    |
|                                              | Para remover um material da tabela, clique no botão <i>Remover</i> 🥺 , que fica ao lado do material que deseja remover.                                                                                                    |

## Tela de Sucesso

A tela de sucesso corresponde à apresentação da tela **Pesquisa de Tipo de Serviço**, que contém uma tabela com a relação dos *Tipos de Serviço* encontrados na base de dados, de acordo com os argumentos de pesquisa informados.

A relação vem classificada pelo código do **Tipo de Serviço**, apresentado com um *link*. Clique no *link* do *Código* desejado, para que o sistema feche a tela de pesquisa e retorne para a tela que originou a chamada, passando o **Tipo de Serviço** selecionado como parâmetro.

Caso não tenha encontrado o **Tipo de Serviço** desejado, clique no botão **Voltar Pesquisa** para retornar à tela **Pesquisar Tipo de Serviço**, e informar um novo conjunto de parâmetros. Quando a quantidade de **Tipos de Serviço** encontrados ultrapassar 10 (dez) registros, o sistema montará um mecanismo de paginação no rodapé da página.

Serão geradas tantas páginas, quanto forem necessárias, considerando o limite de 10 (dez) registros por página.

# Funcionalidade dos botões

| Botão | Descrição da Funcionalidade                                                                                                    |
|-------|----------------------------------------------------------------------------------------------------|
| R     | Utilize este botão para ativar as funcionalidades <b>Pesquisar Tipo de Débito</b> ,<br><b>Pesquisar Perfil do Tipo de Serviço</b> , <b>Pesquisar Tipo de Serviço de</b><br><b>Referência</b> , <b>Pesquisar Atividade do Tipo de Serviço</b> e <b>Pesquisar</b><br><b>Materiais do Tipo de Serviço</b> .<br>Deve ser utilizado quando você não souber qual é a chave identificadora das<br>informações. |
| ۲     | Utilize este botão para limpar as informações existentes nos respectivos campos.                                                                                                    |

| Botão     | Descrição da Funcionalidade                                                                                                    |
|-----------|----------------------------------------------------------------------------------------------------|
| 8         | Ao acionar este botão, o sistema irá remover uma "Atividade do Tipo de<br>Serviço", ou um "Material do Tipo de Serviço" das respectivas tabelas.                            |
| Pesquisar | Utilize este botão para solicitar ao sistema a realização da pesquisa dos "Tipos<br>de Serviço", de acordo com os argumentos informados.                                    |
| Limpar    | Utilize este botão para limpar todos os campos da tela.                                                                                                    |
| Voltar    | Este botão só será apresentado, caso a opção tenha sido acionada a partir de<br>outra tela de pesquisa.<br>A finalidade do botão é voltar para a tela de pesquisa original. |

### Referências

Pesquisar Tipo de Serviço

**Termos Principais** 

Serviço

**Ordem de Serviço** 

Clique aqui para retornar ao Menu Principal do GSAN

From: https://www.gsan.com.br/ - Base de Conhecimento de Gestão Comercial de Saneamento

Permanent link: https://www.gsan.com.br/doku.php?id=ajuda:pesquisar\_tipo\_de\_servico

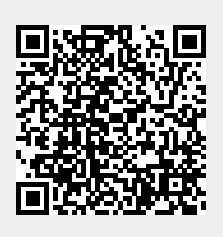

Last update: 07/10/2019 18:25